## iPhone Photos & Albums - iOS 17

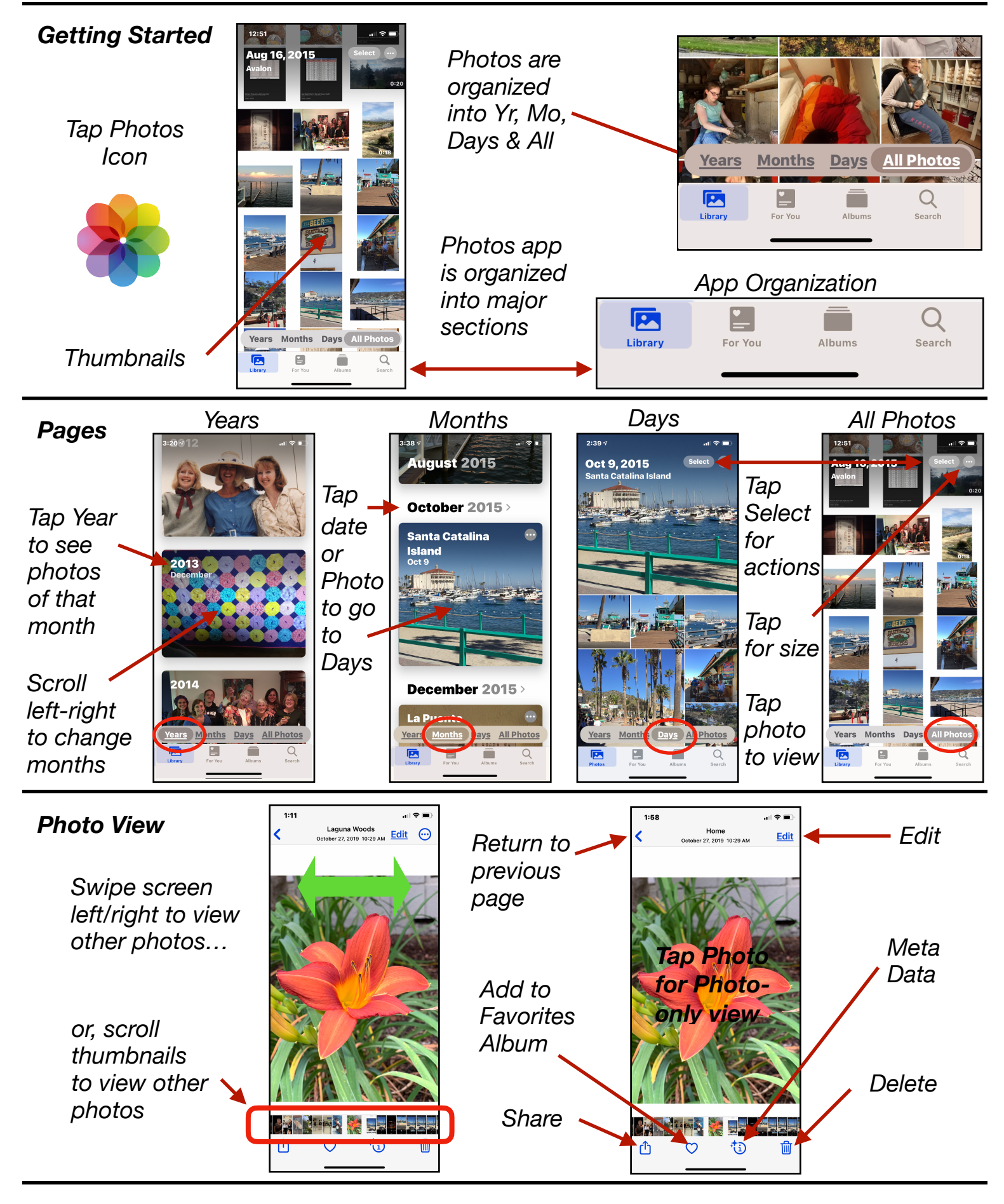

Mac Learning Center

## **Photo Albums**

Photos can be organized by adding them to albums

Two Types of Albums

1. Albums automatically created, and...

2. Albums you create

Photos deleted from an album still remain in the Photos App

Photos deleted from the Photo App will also be deleted from its album

Library

For You

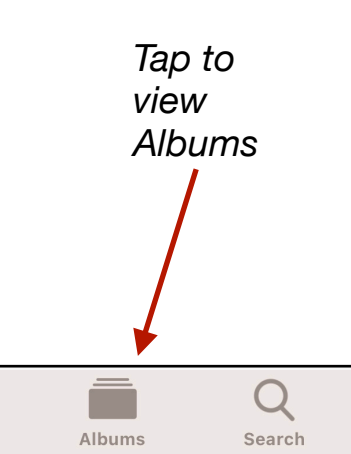

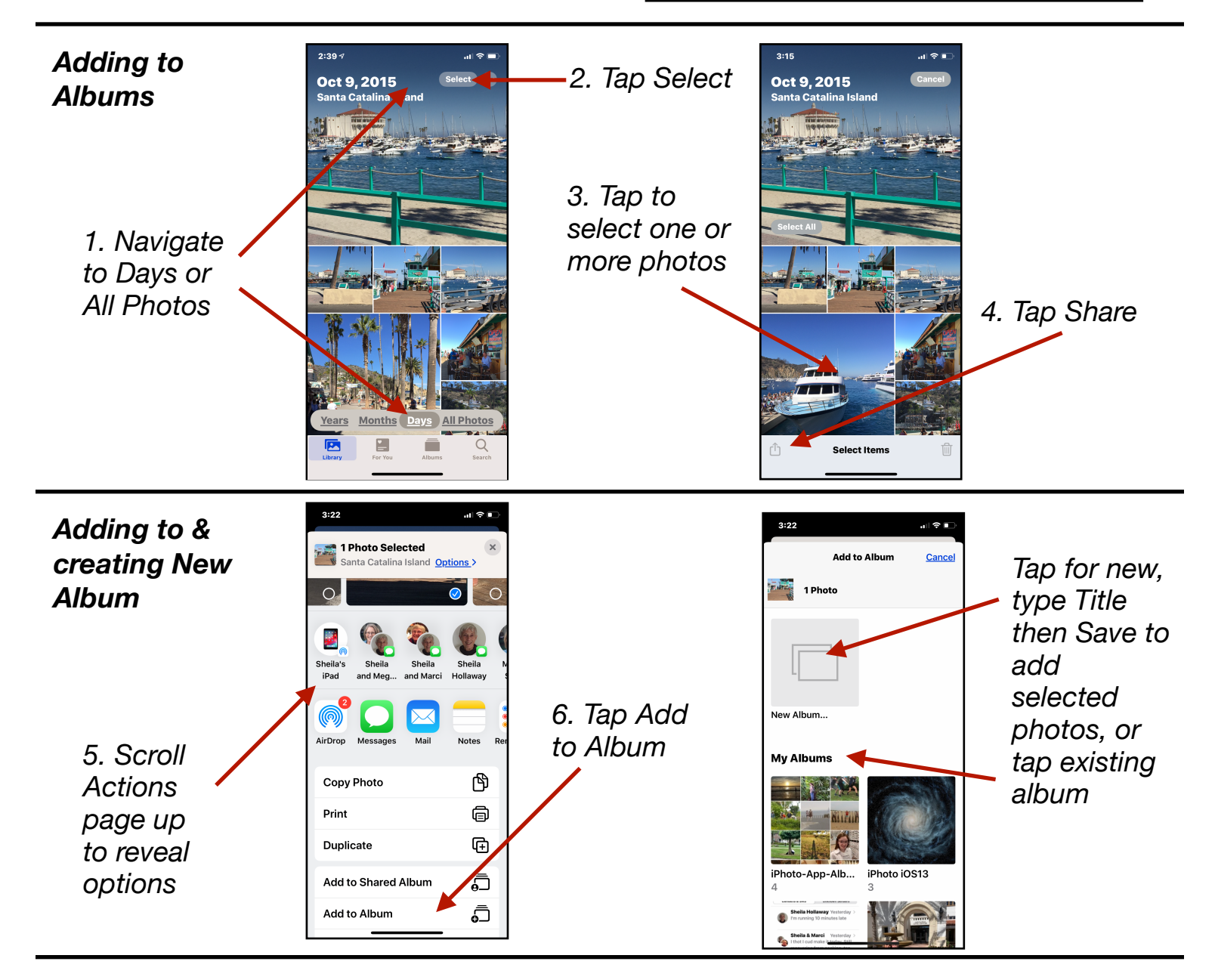

Mac Learning Center